# Configurazione dell'avvio dalla SAN in modalità Intersight Managed

## Sommario

Introduzione **Prerequisiti** Requisiti Componenti usati Premesse **Configurazione SAN** Profilo di dominio UCS Passaggio 1. Configurare i criteri VSAN. Passaggio 2. Configurare I Criteri Delle Porte. Profilo server Passaggio 3. Creare il profilo del server. Passaggio 4. Creazione di un criterio ordine di avvio Passaggio 5. Creazione dei criteri di connettività SAN. Passaggio 6. Creare un criterio di rete Fibre Channel. Verifica Risoluzione dei problemi Informazioni correlate

## Introduzione

In questo documento viene descritto come configurare l'avvio dalla SAN (Storage Area Network) nei server gestiti tramite Intersight Managed Mode (IMM).

## Prerequisiti

#### Requisiti

Cisco raccomanda la conoscenza dei seguenti argomenti:

- Conoscenze base delle topologie SAN
- Conoscenza di base dei profili server UCS in modalità Intersight Managed.

#### Componenti usati

Le informazioni fornite in questo documento si basano sulle seguenti versioni software e hardware:

- UCS-FI-64108, firmware 4.2(1I)
- UCS-210C-M6, firmware 4.2(1I)

Le informazioni discusse in questo documento fanno riferimento a dispositivi usati in uno specifico ambiente di emulazione. Su tutti i dispositivi menzionati nel documento la configurazione è stata ripristinata ai valori predefiniti. Se la rete è operativa, valutare attentamente eventuali conseguenze derivanti dall'uso dei comandi.

## Premesse

Prima di provare la configurazione, verificare di disporre dei seguenti requisiti:

- ID VSAN (Virtual Storage Area Network)
- Nome porta universale (WWPN) da iniziatori e destinazioni
- ID LUN (Logical Unit Number)

Configurazione dei profili di server e dominio, i criteri e i pool richiesti sono:

- Criteri VSAN
- Port Policy
- Criteri ordine di avvio
- Criteri di connettività SAN
- Pool WWPN

## **Configurazione SAN**

#### Profilo di dominio UCS

Passaggio 1. Configurare i criteri VSAN.

- Selezionare **Policies > Create Policy** (Policy), quindi selezionare **VSAN**.
- Assegnare un nome al criterio e aggiungervi le VSAN richieste. In questo esempio vengono utilizzati VSAN-A 100 e VSAN-B 200 come mostrato nell'immagine.

| ≡          |                  |                                           |             |     |  |
|------------|------------------|-------------------------------------------|-------------|-----|--|
| <u>00o</u> | ⊆ Progress       |                                           |             |     |  |
| 0          |                  |                                           | Policy Data | ils |  |
|            | 2 Policy Details | Edit VSAN                                 |             |     |  |
|            |                  | Name *<br>VSAN_FI_A                       |             |     |  |
|            |                  | VSAN Scope O                              |             |     |  |
|            |                  | ● Storage & Uplink ○ ○ Storage ○ ○ Uplini | k O         |     |  |
| ×          |                  |                                           |             |     |  |
|            |                  |                                           |             |     |  |
|            |                  | FCoE VLAN ID *                            |             |     |  |
|            |                  | 100                                       | <u> </u>    |     |  |
|            |                  |                                           |             |     |  |
|            |                  | Cancel                                    | Save        |     |  |
| Ţ          |                  |                                           |             |     |  |
|            |                  |                                           |             |     |  |
|            |                  |                                           |             |     |  |
|            |                  |                                           |             |     |  |

**Nota:** L'opzione di storage è rilevante quando è configurato il criterio Zona Fibre Channel (FC), non obbligatorio per questa configurazione.

#### Passaggio 2. Configurare I Criteri Delle Porte.

- Passare a Criteri > Crea criterio e selezionare Porta.
- Immettere un **nome** e selezionare il **modello** di **switch** dall'elenco. Al termine, configurare le porte unificate.
- Andare a Ruoli porta e selezionare le porte necessarie per l'uplink FC e fare clic su Configura.

| ≡           | cisco Intersight     | CONFIGURE > Policies > Po | rt > IMM-6454-FI-/ | A > Edit                    |                                         | 🗘 🖬 334 🔺 3                                                                 | 10 🗹 📢 29                                             |                                   | Luis Uribe 🚊 |
|-------------|----------------------|---------------------------|--------------------|-----------------------------|-----------------------------------------|-----------------------------------------------------------------------------|-------------------------------------------------------|-----------------------------------|--------------|
| <u>01</u> 0 |                      | 🔄 Progress                |                    |                             |                                         | Configure port roles to define the tra<br>hrough a unified port connection. | affic type carried                                    |                                   |              |
| ø           | OPERATE ^            | 1 General                 |                    |                             |                                         |                                                                             |                                                       |                                   |              |
|             | Servers              | 2 Unified Port            |                    | Port Roles Port Channels Pi | in Groups                               |                                                                             |                                                       |                                   |              |
|             | Fabric Interconnects | 3 Breakout Options        |                    | Configure Selected Ports    | Port 1, Port 2 Clear Select             |                                                                             |                                                       |                                   |              |
|             | Networking           | Port Roles                |                    |                             | 14414 164416 . 174416 164416 J14428 J14 | <sup>1</sup> 14. ISATIR JIATIR JIATIR, JIATIR,                              | 19.47.36 19.47.36 39.47.40 49.47.40 49.47.46 49.47.46 | 1 () 47 41 HA 710   114 710   114 |              |
|             | HyperFlex Clusters   |                           |                    |                             |                                         |                                                                             |                                                       |                                   |              |
| ×           | CONFIGURE ^          |                           |                    | CISCO UCS-71-6454           |                                         |                                                                             |                                                       |                                   |              |
|             | Orchestration        |                           |                    |                             |                                         |                                                                             | <ul> <li>FC Uplink</li> <li>Uncorr</li> </ul>         | figured • Server • Etherne        | t Uplink     |
|             | Profiles             |                           |                    |                             |                                         |                                                                             |                                                       |                                   |              |
|             | Templates            |                           |                    |                             |                                         |                                                                             |                                                       |                                   |              |
|             | Policies             |                           |                    | Name                        | Туре                                    | Role                                                                        | Port Channel                                          | Mode                              |              |
|             | Pools                |                           |                    | gort 1                      |                                         | FC Uplink                                                                   |                                                       |                                   |              |
| (1)         | ADMIN ^              |                           |                    | ort 2                       |                                         | FC Uplink                                                                   |                                                       |                                   |              |
|             | Tarnets              |                           |                    | port 3                      |                                         | Unconfigured                                                                |                                                       |                                   |              |
|             | 100 Disaster         |                           |                    | port 4                      |                                         | Unconfigured                                                                |                                                       |                                   |              |
|             | Coffware Denovitary  |                           |                    | port 5                      |                                         | Unconfigured                                                                |                                                       |                                   |              |
|             | Sortware repository  |                           |                    | port 6                      |                                         | Unconfigured                                                                |                                                       |                                   |              |
|             |                      |                           | Cancel             |                             |                                         |                                                                             |                                                       |                                   | Save         |

#### • Selezionare il ruolo come FC Uplink, Admin speed e VSAN desiderato.

| =          | cisco Inte        | ersight | > Edit        |                                        |     |              |     | 🗘 🖪 299 🔺 308 | ß | <b>F</b> \$ 27 | ٩ | ۲ | 0 |  |
|------------|-------------------|---------|---------------|----------------------------------------|-----|--------------|-----|---------------|---|----------------|---|---|---|--|
| <u>00o</u> |                   |         |               |                                        | •   | 6            |     |               |   |                |   |   |   |  |
| ø          |                   |         |               | <i>{</i> 0}                            |     | ntigure Port |     |               |   |                |   |   |   |  |
|            |                   |         |               | ~~~~~~~~~~~~~~~~~~~~~~~~~~~~~~~~~~~~~~ | 25  |              |     |               |   |                |   |   |   |  |
|            |                   |         |               |                                        |     |              |     |               |   |                |   |   |   |  |
|            |                   |         | Configuration |                                        |     |              |     |               |   |                |   |   |   |  |
|            | Networking        |         |               |                                        |     |              |     |               |   |                |   |   |   |  |
|            | HyperFlex Cluster |         |               |                                        |     |              |     |               |   |                |   |   |   |  |
| ×          | CONFIGURE         |         | FC Uplink     |                                        |     |              |     |               |   |                |   |   |   |  |
|            |                   |         |               |                                        |     |              |     |               |   |                |   |   |   |  |
|            | Profiles          |         | 16Gbps        |                                        | 100 |              | 0 0 |               |   |                |   |   |   |  |
|            | Templates         |         |               |                                        |     |              |     |               |   |                |   |   |   |  |
|            | Policies          |         |               |                                        |     |              |     |               |   |                |   |   |   |  |
|            |                   |         |               |                                        |     |              |     |               |   |                |   |   |   |  |
| Ð          |                   |         |               |                                        |     |              |     |               |   |                |   |   |   |  |
|            | Targets           |         |               |                                        |     |              |     |               |   |                |   |   |   |  |
|            |                   |         |               |                                        |     |              |     |               |   |                |   |   |   |  |
|            | Software Reposite |         |               |                                        |     |              |     |               |   |                |   |   |   |  |
|            |                   |         |               |                                        |     |              |     |               |   |                |   |   |   |  |
|            |                   |         |               |                                        |     |              |     |               |   |                |   |   |   |  |

 Èpossibile aggiungere i criteri al profilo Domain. Selezionare Profili > Profili di dominio UCS > Modifica profilo di dominio (se il profilo esiste già) oppure Crea profilo di dominio, quindi aggiungere i criteri richiesti al profilo di dominio.

#### **Profilo server**

Passaggio 3. Creare il profilo del server.

- Passare a Policy > Crea profilo server UCS.
- Immettere un nome e selezionare la piattaforma di destinazione.

| ≡          | cisco Intersight     |   | ONFIGURE > Create UCS Server F | rofile |  |                 | ಛ 🛛 335 🔺 310 🛛 🖓                                                      | <b>¢</b> \$ 29 |  |   | Luis Uribe 요 |
|------------|----------------------|---|--------------------------------|--------|--|-----------------|------------------------------------------------------------------------|----------------|--|---|--------------|
| <u>00o</u> | MONITOR              |   | Progress                       |        |  | ~               | Step 1                                                                 |                |  |   |              |
|            | OPERATE ^            |   | . Comment                      |        |  |                 | General                                                                |                |  |   |              |
|            | Servers              | I | General                        |        |  | _ <b>₽</b>      | Enter a name, description, tag and select a<br>for the server profile. | platform       |  |   |              |
|            | Chassis              | 2 | Server Assignment              |        |  | Organization *  |                                                                        |                |  |   |              |
|            | Fabric Interconnects | 3 | Compute Configuration          |        |  | default         |                                                                        |                |  |   |              |
|            | Networking           | 4 | Management Configuration       |        |  | Nama k          |                                                                        |                |  |   |              |
|            | HyperFlex Clusters   | 5 | Storage Configuration          |        |  | SAN-Boot-1-1    |                                                                        |                |  |   |              |
| ×          | CONFIGURE ^          | 6 | Network Configuration          |        |  | T 0             |                                                                        |                |  |   |              |
|            | Orchestration        | Ĭ |                                |        |  | UCS Server (Sta | indalone) 🜔 UCS Server (FI-Attached)                                   |                |  |   |              |
|            | Profiles             |   | Summary                        |        |  |                 |                                                                        |                |  |   |              |
|            | Templates            |   |                                |        |  | Set Tags        |                                                                        |                |  |   |              |
|            | Policies             |   |                                |        |  |                 |                                                                        |                |  |   |              |
|            | Pools                |   |                                |        |  | Description     |                                                                        |                |  |   |              |
| ٩          | ADMIN ^              |   |                                |        |  |                 |                                                                        | <= 1024        |  |   |              |
|            | Targets              |   |                                |        |  |                 |                                                                        |                |  |   |              |
|            | UCS Director         |   |                                |        |  |                 |                                                                        |                |  |   |              |
|            | Software Repository  |   |                                |        |  |                 |                                                                        |                |  | N | ext >        |

• In **Configurazione calcolo** aggiungere **i criteri Ordine di avvio** in cui sono configurate le opzioni SAN di avvio.

#### Passaggio 4. Creazione di un criterio ordine di avvio

 Assegnare un nome ai criteri di avvio e aggiungere le opzioni di avvio SAN dall'elenco a discesa.

| ≡          | cisco Intersight                                          | CONFIGURE > Policies > Boot Order > 0 | Greate 🗘 🖬 292 🔺 307 🔽 🗣 27 ♀, 🤃 ⑦ Luis Uribe 🚨                                                                                                 |
|------------|-----------------------------------------------------------|---------------------------------------|----------------------------------------------------------------------------------------------------|
| <u>00o</u> | MONITOR                                                   |                                       | V All Platforms UCS Server (Standalone) UCS Server (FI-Attached)                                                                                |
| <b>\$</b>  | OPERATE ^ Servers Chassis Fabric Interconnects Networking | 1 General<br>Policy Details           | Configured Boot Mode © <ul> <li>Legacy Unified Extensible Firmware Interface (UEFi)</li> </ul> Add Boot Device v <ul> <li>iSCSI Boot</li> </ul> |
| ×          | HyperFlex Clusters                                        |                                       | Local Disk                                                                                                    |
|            | Orchestration<br>Profiles<br>Templates                    |                                       | PCH Storage PXE Boot SAN Boot SD Card                                                                                                    |
|            | Policies                                                  |                                       | UEFI Shell                                                                                                    |
| G          | Pools                                                     |                                       | USB<br>Virtual Media                                                                                                    |
| ų.         | AUMIN ^<br>Targets                                        | < Back Cancel                         | Create                                                                                                    |

• Immettere le impostazioni per la scheda bus host virtuale (vHBA).

| ≡           | cisco Intersight     | CONFIGURE > Policies > Boot Ord | Edit                                     | Q 🛛 298 🔺 309 🛛 🖓 | <b>Q</b> \$ 27 |         |  |
|-------------|----------------------|---------------------------------|------------------------------------------|-------------------|----------------|---------|--|
| <u>01</u> 0 |                      |                                 |                                          |                   |                |         |  |
| ø           | OPERATE ^            | General                         | - SAN Boot (HBA_A)                       |                   | C Enabled      |         |  |
|             |                      | Ϋ́ ······                       | Device Name *                            | LUN               |                |         |  |
|             | Chassis              | 2 Policy Details                | HBA_A                                    |                   |                | 0 - 255 |  |
|             | Fabric Interconnects |                                 | Clos                                     | lotorface blame # |                |         |  |
|             | Networking           |                                 |                                          | HBA_A             |                |         |  |
|             | HyperFlex Clusters   |                                 |                                          |                   |                |         |  |
| ×           | CONFIGURE ^          |                                 | Target WWPN *                            |                   |                |         |  |
|             | Orchestration        |                                 | 55:c9:ce:90:cd:93:ff:0A                  |                   |                |         |  |
|             | Profiles             |                                 | - SAN Boot (HBA_B)                       |                   | C Enabled      |         |  |
|             | Templates            |                                 | Device Name *                            | LUN               |                |         |  |
|             | Policies             |                                 |                                          |                   |                |         |  |
|             | Pools                |                                 | Slot                                     | Interface Name *  |                |         |  |
| ø           |                      |                                 | MLOM                                     | HBA_B             |                |         |  |
|             | Targets              |                                 |                                          |                   |                |         |  |
|             |                      |                                 | Target WWPN *<br>56:c9:ce:90:cd:93:ff:0a |                   |                |         |  |
|             |                      |                                 |                                          |                   |                |         |  |

Nome dispositivo è il nome da utilizzare come riferimento nel criterio.

Identificatore LUN per lo storage fisico o virtuale.

**Lo slot** è l'adattatore e la porta dello slot. Questo esempio è MLOM (Modular Lan on Motherboard).

- Èpossibile verificare Slot sull'inventario del server per scheda Server > Seleziona server > Inventario > Scheda di rete > ID scheda.
- Èpossibile aggiungere altre opzioni di supporto virtuale per installare iso tramite KVM.

| — Virtual Media (CD) |                | C Enable | d 🗍 |  |
|----------------------|----------------|----------|-----|--|
| Device Name *        |                |          |     |  |
| CD                   |                |          |     |  |
|                      |                |          |     |  |
|                      |                |          |     |  |
|                      | Sub-Type       |          |     |  |
|                      | KVM MAPPED DVD |          |     |  |
|                      |                |          |     |  |
|                      |                |          |     |  |
|                      |                |          |     |  |

• Aggiungere ulteriori regole sulla configurazione di elaborazione, di gestione e di storage in base alle esigenze (facoltativo).

#### Passaggio 5. Creazione dei criteri di connettività SAN.

 Assegnare un nome al criterio e aggiungere il WWNN (pool o statico), quindi aggiungere i vHBA.

| ≡         | cisco Intersigi       |  | > Edit                          |           |                           | 🚨 🗖 299 🔺 309 | <b>Ş</b> \$ 27 |  | Luis Uribe 🗕 |
|-----------|-----------------------|--|---------------------------------|-----------|---------------------------|---------------|----------------|--|--------------|
| 01e<br>(p |                       |  |                                 | Edit vHBA | 4                         |               |                |  |              |
|           | Chassis               |  | General                         |           |                           |               |                |  |              |
|           |                       |  | Name *<br>HBA_B                 |           | vHBA Type<br>fc-initiator |               |                |  |              |
|           | HyperFlex Clusters    |  | Pin Group Name                  |           |                           |               |                |  |              |
| ×         | CONFIGURE             |  |                                 |           |                           |               |                |  |              |
|           | Orchestration         |  | WWPN Address                    |           |                           |               |                |  |              |
|           | Profiles<br>Templates |  | Pool Static                     |           |                           |               |                |  |              |
|           | Policies              |  | WWPN Address Pool * O           |           |                           |               |                |  |              |
|           |                       |  | Selected Pool UCSX_WWPN_B @   X |           |                           |               |                |  |              |
| ø         |                       |  |                                 |           |                           |               |                |  |              |
|           | Targets               |  |                                 |           |                           |               |                |  |              |
|           |                       |  | MLOM                            |           | 8                         |               |                |  |              |
|           | Software Repository   |  |                                 |           |                           |               |                |  |              |
|           |                       |  |                                 |           |                           |               |                |  |              |
|           |                       |  | PCI Order<br>1                  | ţ •       |                           |               |                |  |              |

Nota: Il nome VHBA deve essere uguale a quello configurato in precedenza.

Passaggio 6. Creare un criterio di rete Fibre Channel.

• La rete Fibre Channel è necessaria per assegnare VSAN a VHBA e per l'avvio da SAN. Selezionare Seleziona criteri e Crea nuovo.

| ≡          | cisco Intersight     | CONFIGURE > Policies > SAN Connectivity > UCSX-SAN > Edit | 다. 🖬 334 🔺 310 🕑 📢 29 억, 😳 ⑦ Luis Uribe 요 |
|------------|----------------------|-----------------------------------------------------------|-------------------------------------------|
| <u>00o</u> | MONITOR              |                                                           | Select Policy ×                           |
| Ŷ          | OPERATE ^            |                                                           | Policies 6 Create New                     |
|            | Servers              |                                                           | င နearch                                  |
|            | Chassis              |                                                           | iii .27-vfc-network-policy1 💿             |
|            | Fabric Interconnects |                                                           | UCSC-vfc-network-policy1 ©                |
|            | Networking           |                                                           | MX_SAN_B 💿                                |
|            | HyperFlex Clusters   | Persistent LUN Bindinas O                                 | 🗐 MX_SAN_A 💿                              |
| ×          | CONFIGURE ^          | Fibre Channel Network * ○                                 | FC_NETWORK ©                              |
|            | Orchestration        |                                                           | FCN_IMM (D)                               |
|            | Profiles             | Fibre Channel QoS * ⊘                                     |                                           |
|            | Templates            |                                                           |                                           |
|            | Policies             | Fibre Channel Adapter * ○                                 |                                           |
|            | Pools                |                                                           |                                           |
| ٩          | ADMIN ^              | FC Zone O                                                 |                                           |
|            | Targets              |                                                           |                                           |
|            | UCS Director         |                                                           |                                           |
|            | Software Repository  |                                                           |                                           |

• Configurare la VSAN richiesta.

| ≡          | cisco Intersight     | CONFIGURE > Policies > SAN C | Connectivity > UCSX-SAN > Edit > Create Fibre Channel Netwo | 🗱 🗘 🖬 334 🔺 310 🛛 🖓 📢 🖓 🤤 🤤 Luis Unibe 🕰                       |
|------------|----------------------|------------------------------|-------------------------------------------------------------|----------------------------------------------------------------|
| <u>00o</u> | MONITOR              | ☑ Progress                   |                                                             | Step 2                                                         |
| Ŷ          | OPERATE ^            | (1) General                  | ξOμ                                                         | Policy Details                                                 |
|            | Servers              |                              | ~~~ <u>~</u> ~??                                            | Add poincy decails                                             |
|            | Chassis              | 2 Policy Details             |                                                             | All Platforms UCS Server (Standalone) UCS Server (FI-Attached) |
|            | Fabric Interconnects |                              | Fibre Channel Network                                       | · · · · · · · · · · · · · · · · · · ·                          |
|            | Networking           |                              | VSAN ID                                                     |                                                                |
|            | HyperFlex Clusters   |                              | 100                                                         |                                                                |
| ×          | CONFIGURE ^          |                              |                                                             | 1 - 40/244                                                     |
|            | Orchestration        |                              |                                                             |                                                                |
|            | Profiles             |                              |                                                             |                                                                |
|            | Templates            |                              |                                                             |                                                                |
|            | Policies             |                              |                                                             |                                                                |
|            | Pools                |                              |                                                             |                                                                |
| ٩          | ADMIN ^              |                              |                                                             |                                                                |
|            | Targets              |                              |                                                             |                                                                |
|            | UCS Director         |                              |                                                             |                                                                |
|            | Software Repository  | < Back                       | Cancel                                                      | Create                                                         |

Nota: Gli altri criteri della configurazione VHBA non sono obbligatori per l'avvio dalla SAN.

- Aggiungere ulteriori vHBA per completare la configurazione dei criteri di connettività SAN (facoltativo).
- La configurazione della SAN per il profilo del server è ora completata. Se viene eseguita la configurazione sullo switch di storage per il controllo degli accessi tra host e dispositivi di storage, denominata anche Zoning, le destinazioni vengono visualizzate tramite KVM durante il processo di avvio del server.
- Aggiungere i criteri di connettività LAN per configurare le schede di interfaccia di rete virtuali (VNIC, Virtual Network Interface Card).

## Verifica

Per verificare la configurazione della SAN, passare ai pool e ai criteri creati poiché queste informazioni non vengono visualizzate nel profilo del server.

Per WWPN:

• Passare a **Pool,** cercare il **pool WWPN** creato e fare clic sulla scheda Uso. Viene indicato il WWPN in uso e quale profilo server lo utilizza.

| ≡          | cisco Intersight                                                                                     | CONFIGURE > Pools > WWNN-UCX-Servers                                                                      |                                                                                                    | 다 🖬 298 🔺 338 🛛 🖓 📢 🧐 🤄 Luis Uribe 🕰                                                                                                    |
|------------|----------------------------------------------------------------------------------------------------|----------------------------------------------------------------------------------------------------|----------------------------------------------------------------------------------------------------|----------------------------------------------------------------------------------------------------|
| <u>00o</u> | MONITOR                                                                                              |                                                                                                    |                                                                                                    | Actions 👻                                                                                                    |
| ŵ          | OPERATE ^                                                                                            | Details                                                                                                   | Configuration & Usage                                                                                   |                                                                                                    |
|            | Servers<br>Chassis<br>Fabric Interconnects<br>Networking<br>HyperFlex Clusters<br>Integrated Systems | Name WWNN-UCX-Servers Type WWNN Size 8 Used 1 Available 7 Last Update May 20, 2022 11:42 AM Description - | Configuration Usage           Q.         Add Filter           Initiator         20:00:00:25:B5:00:08:01 | C       1 items found       10 v per page       1 of 1 > >       Image: Control of 1 > >         C       Server Profile       UCSX:Server-boot-SAN         UCSX:Server-boot-SAN       Image: Control of 1 > > |
| ×          | CONFIGURE ^<br>Orchestration<br>Profiles                                                             | Organization default Tags Set                                                                             |                                                                                                    |                                                                                                    |
|            | Templates                                                                                            |                                                                                                    |                                                                                                    |                                                                                                    |
|            | Policies                                                                                             |                                                                                                    |                                                                                                    |                                                                                                    |

Per il processo di avvio:

• I WWPN di destinazione vengono visualizzati mentre il server è nel processo di avvio.

### Risoluzione dei problemi

Premere F6 mentre il server è in fase di avvio. In questo modo l'inizializzazione viene interrotta e il server viene spostato nel menu di avvio, in cui è possibile connettersi all'adattatore e digitare i comandi per controllare la connettività.

Aprire una sessione SSH su uno degli indirizzi IP delle interconnessioni dell'infrastruttura ed eseguire i comandi successivi:

```
FI-A # connect adapter x/y/z
                                  -> (x = Chassis, y = Blade, z = Adapter)
Entering character mode
Escape character is '^]'.
(none) login: dbgsh
adapter (top):2# attach-fls
adapter (fls):1# lunlist
lunlist
vnic : 16 lifid: 16
• FLOGI State : flogi est (fc_id 0x010303)
• PLOGI Sessions
• WWNN 58:cc:f0:98:49:62:0b:fa WWPN 58:cc:f0:98:49:62:0b:fa fc_id 0x000000
• LUN's configured (SCSI Type, Version, Vendor, Serial No.)
LUN ID : 0x0000000000000 access failure
• REPORT LUNs Query Response
• WWNN 58:cc:f0:90:49:62:0b:fa WWPN 58:cc:f0:90:49:62:0b:fa fc_id 0x000000
• LUN's configured (SCSI Type, Version, Vendor, Serial No.)
LUN ID : 0x00000000000000 access failure
• REPORT LUNs Query Response
```

```
vnic : 17 lifid: 17
• FLOGI State : flogi est (fc_id 0x010303)
• PLOGI Sessions
• WWNN 58:cc:f0:90:49:63:0b:fa WWPN 58:cc:f0:90:49:63:0b:fa fc_id 0x000000
• LUN's configured (SCSI Type, Version, Vendor, Serial No.)
LUN ID : 0x0000000000000 access failure
• REPORT LUNS Query Response
• WWNN 58:cc:f0:98:49:63:0b:fa WWPN 58:cc:f0:98:49:63:0b:fa fc_id 0x000000
• LUN's configured (SCSI Type, Version, Vendor, Serial No.)
LUN ID : 0x00000000000000 access failure
• REPORT LUNS Query Response
• WWNN 58:cc:f0:98:49:63:0b:fa WWPN 58:cc:f0:98:49:63:0b:fa fc_id 0x000000
• LUN's configured (SCSI Type, Version, Vendor, Serial No.)
LUN ID : 0x000000000000000 access failure
• REPORT LUNS Query Response
```

• Nameserver Query Response

**Suggerimento**: Se fc\_id è uguale a 0x0000 come in questo esempio, rivedere la configurazione dello zoning in Fibre Switch e il masking LUN nell'array di storage. Verificare che il numero WWPN degli iniziatori sia configurato correttamente nell'array di archiviazione.

#### Informazioni correlate

Risoluzione dei problemi di connettività SAN e di avvio SAN

Configurazione profilo di dominio

Configurazione profilo server

Documentazione e supporto tecnico - Cisco Systems

#### Informazioni su questa traduzione

Cisco ha tradotto questo documento utilizzando una combinazione di tecnologie automatiche e umane per offrire ai nostri utenti in tutto il mondo contenuti di supporto nella propria lingua. Si noti che anche la migliore traduzione automatica non sarà mai accurata come quella fornita da un traduttore professionista. Cisco Systems, Inc. non si assume alcuna responsabilità per l'accuratezza di queste traduzioni e consiglia di consultare sempre il documento originale in inglese (disponibile al link fornito).